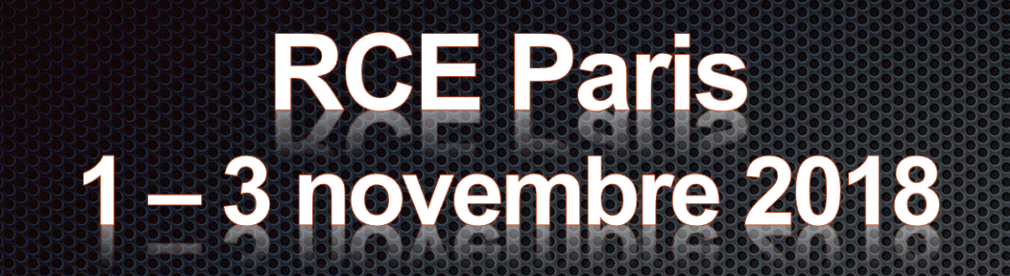

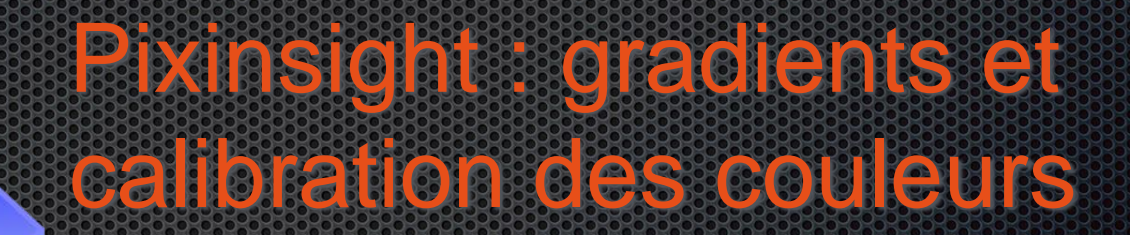

Samedi 3 novembre 2018

Nicolas Outters

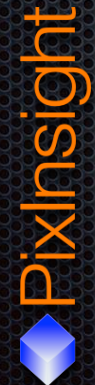

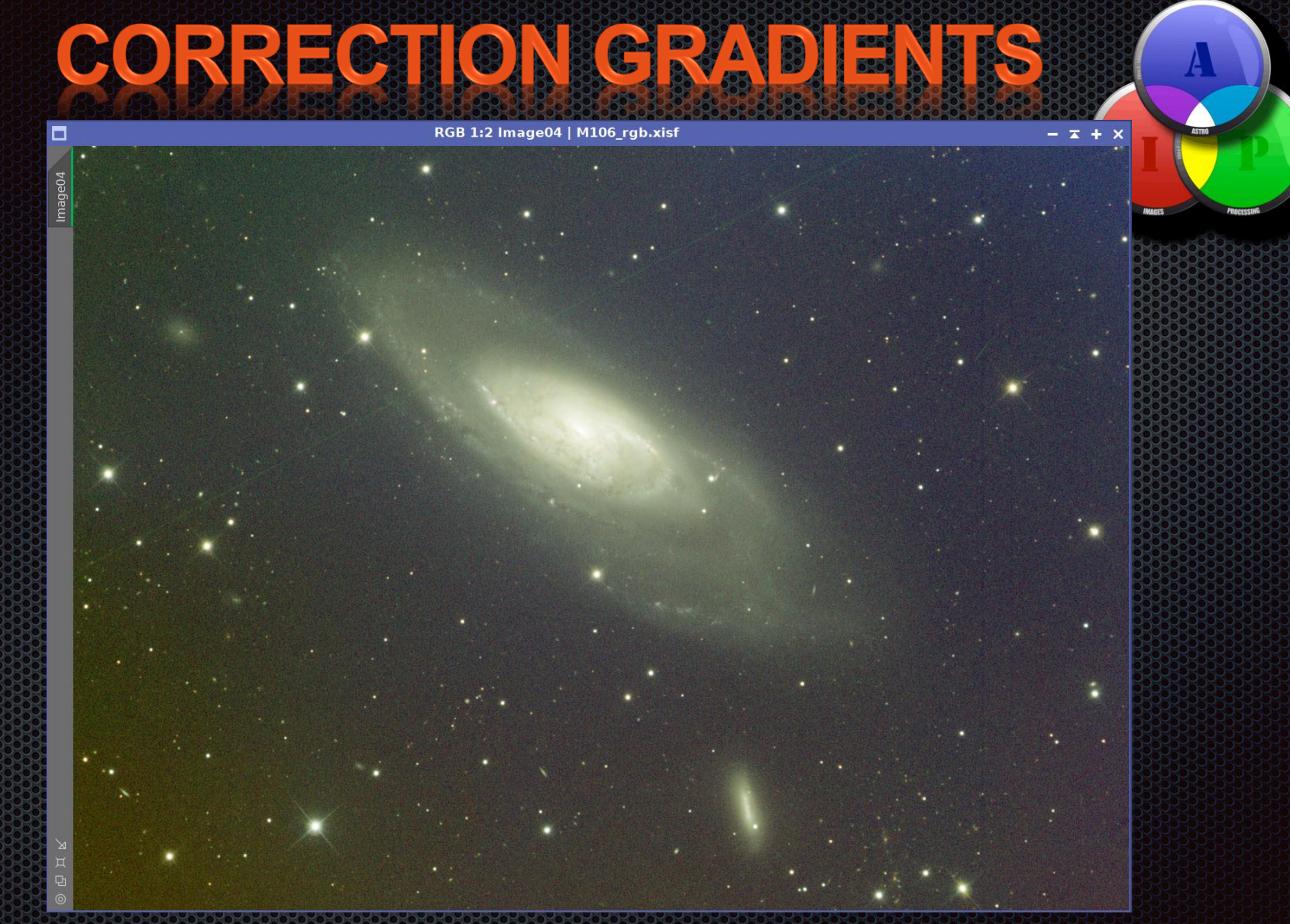

### **ORIGINE DES GRADIENTS**

#### O Les flats

- Absents ou mal faits
- Bias trop anciens

#### Les lumières parasites dans l'observatoire

- Leds et diodes
  - Murs

#### O Les reflets

- D'étoiles hors champs
- Internes (baflage)

#### OLes objets trop près de la lune

#### Mauvaises conditions d'acquisitions

- Trop bas sur l'horizon
  - Conditions athsmosphériques

Ia pollution lumineuse

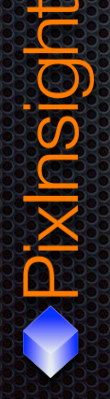

**PRENDRE SES PRÉCAUTIONS** OImager dans de bonnes conditions OSélectionner les filtres en fonction de la lunaison OInspectez vos flats un par un • Refaites régulièrement vos bias • Sélectionner les images brutes avant de prétraiter

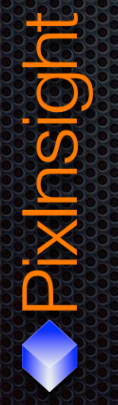

# MAXSELECTOR

#### Ohttp://www.felopaul.com/

| MaxSelector V1.00.15                                                                                                    |                                                                                                    |                                                                                                    |                                                                                                    |                                                                                             |                                                                                             |                                                                                                    |                                                                                                    |                                                                                                    |                                                                                                    |                                      |                                                                                             |                                                                    |                                                                    |                                                                                                    |                                                             |                                                                                                    | X                                                                                                  |
|----------------------------------------------------------------------------------------------------|----------------------------------------------------------------------------------------------------|----------------------------------------------------------------------------------------------------|----------------------------------------------------------------------------------------------------|---------------------------------------------------------------------------------------------|---------------------------------------------------------------------------------------------|----------------------------------------------------------------------------------------------------|----------------------------------------------------------------------------------------------------|----------------------------------------------------------------------------------------------------|----------------------------------------------------------------------------------------------------|--------------------------------------|---------------------------------------------------------------------------------------------|--------------------------------------------------------------------|--------------------------------------------------------------------|----------------------------------------------------------------------------------------------------|-------------------------------------------------------------|----------------------------------------------------------------------------------------------------|----------------------------------------------------------------------------------------------------|
| Use MaxPilote Directory                                                                                                    |                                                                                                    |                                                                                                    |                                                                                                    |                                                                                             |                                                                                             | Ø                                                                                                    |                                                                                                    | Reset                                                                                              | Windows                                                                                                    |                                      |                                                                                             |                                                                    |                                                                    |                                                                                                    |                                                             |                                                                                                    |                                                                                                    |
| Works 1 d:\save\dropbox                                                                                                    | ap155\v;                                                                                                | alide-20                                                                                                    |                                                                                                    |                                                                                             | C                                                                                           | hoose                                                                                                    | + Sub Dir                                                                                                    | r                                                                                                  |                                                                                                    |                                      |                                                                                             |                                                                    |                                                                    |                                                                                                    |                                                             |                                                                                                    |                                                                                                    |
| Works 2 d:\save\dropbox                                                                                                    | tec140\v                                                                                                | valide-30                                                                                                    | )                                                                                                    |                                                                                             | C                                                                                           | hoose                                                                                                    | + Sub Dir                                                                                                    | r. 🕒                                                                                               |                                                                                                    |                                      |                                                                                             |                                                                    |                                                                    |                                                                                                    |                                                             |                                                                                                    |                                                                                                    |
| Works 3 d:\save\dropbox\rh200\                                                                                                    |                                                                                                    |                                                                                                    |                                                                                                    |                                                                                             | r. Vier                                                                                     | w File                                                                                                    |                                                                                                    |                                                                                                    |                                                                                                    |                                      |                                                                                             |                                                                    |                                                                    |                                                                                                    |                                                             |                                                                                                    |                                                                                                    |
| Selected Files : Oper                                                                                                    | n File                                                                                                  |                                                                                                    |                                                                                                    |                                                                                             |                                                                                             |                                                                                                    |                                                                                                    | Select                                                                                             | ed Stars                                                                                                    |                                      |                                                                                             |                                                                    |                                                                    |                                                                                                    |                                                             |                                                                                                    |                                                                                                    |
| Analysis Method : ) Fast                                                                                                    | Advar                                                                                                   | nced                                                                                                    | Foo<br>28                                                                                                    | al mm<br>50 🔶                                                                               | Pixel<br>9,0                                                                                | μ Ar                                                                                                    | osec<br>),65                                                                                                 | Fwhm                                                                                               | n Graph                                                                                                    |                                      |                                                                                             |                                                                    |                                                                    |                                                                                                    |                                                             |                                                                                                    |                                                                                                    |
| Star Sensitivity PSF : 400                                                                                                    | 🗘 Defa                                                                                                  | ult                                                                                                    | Not D                                                                                                    | etect Fo                                                                                    | cal & F                                                                                     | <sup>p</sup> ixel in F                                                                                       | IT Header                                                                                                    | Curv/1                                                                                             | Filt/Collim                                                                                                    |                                      |                                                                                             |                                                                    |                                                                    |                                                                                                    |                                                             |                                                                                                    |                                                                                                    |
|                                                                                                    |                                                                                                    |                                                                                                    |                                                                                                    | ale . U                                                                                     | Reia                                                                                        | uve 😈                                                                                                    | ADSOIULE                                                                                                    | 3D CL                                                                                              | urv/Tilt                                                                                                    |                                      |                                                                                             |                                                                    |                                                                    |                                                                                                    |                                                             |                                                                                                    |                                                                                                    |
| Pre-Analyze FIT Header                                                                                                    | Cle                                                                                                    | ear All<br>halysis                                                                                                    | Ana                                                                                                    | alyse<br>All                                                                                |                                                                                             | Enable<br>Analys                                                                                             | Live<br>se                                                                                                   | Collin                                                                                             | Cartinia                                                                                                    |                                      |                                                                                             |                                                                    |                                                                    |                                                                                                    |                                                             |                                                                                                    |                                                                                                    |
|                                                                                                    |                                                                                                    |                                                                                                    |                                                                                                    |                                                                                             |                                                                                             |                                                                                                    |                                                                                                    | Pwrim                                                                                              | Statistic                                                                                                    |                                      |                                                                                             |                                                                    |                                                                    |                                                                                                    |                                                             |                                                                                                    |                                                                                                    |
| 📑 🗹 Arcsec Maxi:                                                                                                    | 2,8 🌲                                                                                                   | 29 🚔                                                                                                    | 2000 🚔                                                                                                    | Sort I                                                                                      | Name                                                                                        | :                                                                                                    | Se                                                                                                    | ect Colum                                                                                          | ns 1 > Excel                                                                                                    |                                      |                                                                                             |                                                                    |                                                                    |                                                                                                    |                                                             |                                                                                                    |                                                                                                    |
| File                                                                                                    | Fwhm                                                                                                    | Rnd                                                                                                    | BackG                                                                                                    | Curv                                                                                        | Tilt                                                                                        | Collim                                                                                                    | SNR                                                                                                    | Star                                                                                               | Date/Time(TU)                                                                                                    | Filter                               | Bin                                                                                         | Бфо                                                                | ccdT°                                                              | HFD                                                                                                  | SQM                                                         | ext T°                                                                                                    | Hygro                                                                                              |
|                                                                                                    | concentration and and                                                                                   | second and a second second sec |                                                                                                    |                                                                                             |                                                                                             |                                                                                                    |                                                                                                    |                                                                                                    |                                                                                                    |                                      |                                                                                             |                                                                    |                                                                    | ANNO 100 100 100 100 100 100 100 100 100 10                                                          |                                                             |                                                                                                    |                                                                                                    |
| ngc_925-L-020.fit                                                                                                    | 1,99                                                                                                    | 3,5                                                                                                    | 1461                                                                                                    | •                                                                                           | -                                                                                           | 2,86                                                                                                    | 2,22                                                                                                    | 547                                                                                                | 2018/09/14 00H45                                                                                                    | L                                    | 1                                                                                           | 900                                                                | -25                                                                | 3,64                                                                                                 | 0,00                                                        | 15,1                                                                                                    | 74                                                                                                 |
| ngc_925-L-020.fit<br>ngc_925-L-019.fit                                                                                                    | 1,99<br>1,94                                                                                            | 3,5<br>5,6                                                                                                    | 1461<br>1512                                                                                                    | -                                                                                           | -                                                                                           | 2,86<br>3,60                                                                                                 | 2,22<br>2,31                                                                                                 | 547<br>699                                                                                         | 2018/09/14 00H45<br>2018/09/14 00H28                                                                                                    | L                                    | 1                                                                                           | 900<br>900                                                         | -25<br>-25                                                         | 3,64<br>3,64                                                                                         | 0,00                                                        | 15,1<br>15,3                                                                                                 | 74<br>73                                                                                           |
| ngc_925-L-020 fit<br>ngc_925-L-019 fit<br>ngc_925-L-014 fit                                                                                                    | 1,99<br>194<br>1,76                                                                                     | 3,5<br>5,6<br>5,0                                                                                                    | 1461<br>1512<br>1543                                                                                                    | -                                                                                           | -                                                                                           | 2,86<br>3,60<br>7,27                                                                                         | 2,22<br>2,31<br>2,34                                                                                         | 547<br>699<br>785                                                                                  | 2018/09/14 00H45<br>2018/09/14 00H28<br>2018/09/12 00H23                                                                                                    | L<br>L<br>L                          | 1<br>1<br>1                                                                                 | 900<br>900<br>900                                                  | -25<br>-25<br>-25                                                  | 3,64<br>3,64<br>3,57                                                                                 | 0,00<br>0,00<br>0,00                                        | 15,1<br>15,3<br>14,5                                                                                         | 74<br>73<br>84                                                                                     |
| Ingc_925-L-020.fit<br>ngc_925-L-019.fit<br>ngc_925-L-014.fit<br>ngc_925-L-011.fit                                                                                                    | 1,99<br>194<br>1,76<br>1,54                                                                             | 3,5<br>5,6<br>5,0<br>1,4                                                                                                    | 1461<br>1512<br>1543<br>1613                                                                                                    | -<br>-<br>-<br>-                                                                            | -<br>-<br>-<br>-                                                                            | 2,86<br>3,60<br>7,27<br>2,28                                                                                 | 2,22<br>2,31<br>2,34<br>2,22                                                                                 | 547<br>699<br>785<br>1006                                                                          | 2018/09/14 00H45<br>2018/09/14 00H28<br>2018/09/12 00H23<br>2018/09/08 03H27                                                                                                    | L<br>L<br>L                          | 1<br>1<br>1                                                                                 | 900<br>900<br>900<br>900                                           | -25<br>-25<br>-25<br>-25                                           | 3,64<br>3,64<br>3,57<br>3,61                                                                         | 0,00<br>0,00<br>0,00<br>0,00                                | 15,1<br>15,3<br>14,5<br>11,8                                                                                 | 74<br>73<br>84<br>78                                                                               |
| ngc_925-L-020fit<br>ngc_925-L-019fit<br>ngc_925-L-014fit<br>ngc_925-L-011fit<br>ngc_925-L-021fit                                                                                                    | 1,99<br>1,94<br>1,76<br>1,54<br>1,74                                                                    | 3,5<br>5,6<br>5,0<br>1,4<br>3,7                                                                                                    | 1461<br>1512<br>1543<br>1613<br>1619                                                                                                    | •<br>•<br>•<br>•                                                                            | -                                                                                           | 2,86<br>3,60<br>7,27<br>2,28<br>1,79                                                                         | 2,22<br>2,31<br>2,34<br>2,22<br>2,21                                                                         | 547<br>699<br>785<br>1006<br>953                                                                   | 2018/09/14 00H45<br>2018/09/14 00H28<br>2018/09/12 00H23<br>2018/09/08 03H27<br>2018/09/14 03H03                                                                                                    | L<br>L<br>L<br>L                     | 1<br>1<br>1<br>1                                                                            | 900<br>900<br>900<br>900<br>900                                    | -25<br>-25<br>-25<br>-25<br>-25<br>-25                             | 3,64<br>3,64<br>3,57<br>3,61<br>3,47                                                                 | 0,00<br>0,00<br>0,00<br>0,00<br>0,00                        | 15,1<br>15,3<br>14,5<br>11,8<br>13,9                                                                         | 74<br>73<br>84<br>78<br>80                                                                         |
| ngc_925L-020fit<br>ngc_925L-019fit<br>ngc_925L-014fit<br>ngc_925L-011fit<br>ngc_925L-021fit<br>ngc_925L-022fit                                                                                                    | 1,99<br>1,94<br>1,76<br>1,54<br>1,74<br>1,70                                                            | 3,5<br>5,6<br>5,0<br>1,4<br>3,7<br>3,6                                                                                                    | 1461<br>1512<br>1543<br>1613<br>1619<br>1626                                                                                               | •<br>•<br>•<br>•                                                                            | -<br>-<br>-<br>-                                                                            | 2,86<br>3,60<br>7,27<br>2,28<br>1,79<br>2,24                                                                 | 2,22<br>2,31<br>2,34<br>2,22<br>2,21<br>2,25                                                                 | 547<br>699<br>785<br>1006<br>953<br>1131                                                           | 2018/09/14 00H45<br>2018/09/14 00H28<br>2018/09/12 00H23<br>2018/09/08 03H27<br>2018/09/14 03H03<br>2018/09/14 03H20                                                                                                    | L<br>L<br>L<br>L<br>L                | 1<br>1<br>1<br>1<br>1<br>1                                                                  | 900<br>900<br>900<br>900<br>900<br>900                             | -25<br>-25<br>-25<br>-25<br>-25<br>-25<br>-25                      | 3,64<br>3,64<br>3,57<br>3,61<br>3,47<br>3,47                                                         | 0,00<br>0,00<br>0,00<br>0,00<br>0,00<br>0,00                | 15,1<br>15,3<br>14,5<br>11,8<br>13,9<br>13,8                                                                 | 74<br>73<br>84<br>78<br>80<br>81                                                                   |
| ngc_925L-020fit<br>ngc_925L-019fit<br>ngc_925L-014fit<br>ngc_925L-011fit<br>ngc_925L-021fit<br>ngc_925L-022fit<br>ngc_925L-023fit                                                                                                    | 1,99<br>1,94<br>1,54<br>1,54<br>1,74<br>1,70<br>1,67                                                    | 3,5<br>5,6<br>5,0<br>1,4<br>3,7<br>3,6<br>2,9                                                                                                    | 1461<br>1512<br>1543<br>1613<br>1619<br>1626<br>16/1                                                                                       | -<br>-<br>-<br>-<br>-<br>-<br>-                                                             | -<br>-<br>-<br>-<br>-                                                                       | 2,86<br>3,60<br>7,27<br>2,28<br>1,79<br>2,24<br>2,75                                                         | 2,22<br>2,31<br>2,34<br>2,22<br>2,21<br>2,25<br>2,32                                                         | 547<br>699<br>785<br>1006<br>953<br>1131<br>960                                                    | 2018/09/14 00H45<br>2018/09/14 00H28<br>2018/09/12 00H23<br>2018/09/08 03H27<br>2018/09/14 03H03<br>2018/09/14 03H20<br>2018/09/14 03H36                                                                                                    | L<br>L<br>L<br>L<br>L<br>L           | 1<br>1<br>1<br>1<br>1<br>1<br>1<br>1                                                        | 900<br>900<br>900<br>900<br>900<br>900<br>900                      | -25<br>-25<br>-25<br>-25<br>-25<br>-25<br>-25<br>-25               | 3.64<br>3.64<br>3.57<br>3.61<br>3.47<br>3.47<br>3.47                                                 | 0,00<br>0,00<br>0,00<br>0,00<br>0,00<br>0,00<br>0,00        | 15,1<br>15,3<br>14,5<br>11,8<br>13,9<br>13,8<br>13,6                                                         | 74<br>73<br>84<br>78<br>80<br>81<br>81                                                             |
| ngc_925-L-020.fit<br>ngc_925-L-019.fit<br>ngc_925-L-014.fit<br>ngc_925-L-021.fit<br>ngc_925-L-021.fit<br>ngc_925-L-022.fit<br>ngc_925-L-023.fit<br>ngc_925-L-015.fit                                                                                                    | 1.99<br>1.94<br>1.76<br>1.54<br>1.74<br>1.70<br>67<br>1.85                                              | 3,5<br>5,6<br>5,0<br>1,4<br>3,7<br>3,6<br>2,9<br>0,0                                                                                                    | 1461<br>1512<br>1543<br>1613<br>1619<br>1626<br>1626<br>1611                                                                               | -<br>-<br>-<br>-<br>-<br>-<br>-<br>-                                                        | -<br>-<br>-<br>-<br>-<br>-<br>-                                                             | 2,86<br>3,60<br>7,27<br>2,28<br>1,79<br>2,24<br>2,75<br>1,06                                                 | 2,22<br>2,31<br>2,34<br>2,22<br>2,21<br>2,25<br>2,32<br>2,20                                                 | 547<br>699<br>785<br>1006<br>953<br>1131<br>960<br>877                                             | 2018/09/14 00H45<br>2018/09/14 00H28<br>2018/09/12 00H23<br>2018/09/08 03H27<br>2018/09/14 03H03<br>2018/09/14 03H20<br>2018/09/14 03H36<br>2018/09/14 03H36                                                                                                    | L<br>L<br>L<br>L<br>L<br>L<br>L<br>L | 1<br>1<br>1<br>1<br>1<br>1<br>1<br>1<br>1<br>1<br>1                                         | 900<br>900<br>900<br>900<br>900<br>900<br>900<br>900               | -25<br>-25<br>-25<br>-25<br>-25<br>-25<br>-25<br>-25<br>-25        | 3.64<br>3.64<br>3.57<br>3.61<br>3.47<br>3.47<br>3.47<br>3.47<br>3.63                                 | 0,00<br>0,00<br>0,00<br>0,00<br>0,00<br>0,00<br>0,00<br>0,0 | 15,1<br>15,3<br>14,5<br>11,8<br>13,9<br>13,8<br>13,6<br>14,4                                                 | 74<br>73<br>84<br>78<br>80<br>81<br>81<br>90                                                       |
| ngc_925-L-020.fit<br>ngc_925-L-019.fit<br>ngc_925-L-019.fit<br>ngc_925-L-011.fit<br>ngc_925-L-021.fit<br>ngc_925-L-022.fit<br>ngc_925-L-023.fit<br>ngc_925-L-015.fit<br>ngc_925-L-012.fit                                                                                                    | 1.99<br>1.94<br>1.76<br>1.54<br>1.74<br>1.70<br>67<br>1.05<br>1.52                                      | 3.5<br>5.6<br>5.0<br>1.4<br>3.7<br>3.6<br>2.9<br>0.0<br>1.9                                                                                                    | 1461<br>1512<br>1543<br>1613<br>1619<br>1626<br>16/1<br>16/1<br>16/1<br>1792                                                               | -<br>-<br>-<br>-<br>-<br>-<br>-<br>-<br>-<br>-                                              |                                                                                             | 2.86<br>3.60<br>7.27<br>2.28<br>1.79<br>2.24<br>2.75<br>1.06<br>2.86                                         | 2,22<br>2,31<br>2,34<br>2,22<br>2,21<br>2,25<br>2,32<br>2,20<br>2,48                                         | 547<br>699<br>785<br>1006<br>953<br>1131<br>960<br>877<br>1026                                     | 2018/09/14 00H45<br>2018/09/14 00H28<br>2018/09/12 00H23<br>2018/09/08 03H27<br>2018/09/14 03H03<br>2018/09/14 03H30<br>2018/09/14 03H36<br>2018/09/14 03H44                                                                                                    |                                      | 1<br>1<br>1<br>1<br>1<br>1<br>1<br>1<br>1<br>1<br>1<br>1                                    | 900<br>900<br>900<br>900<br>900<br>900<br>900<br>900<br>900        | -25<br>-25<br>-25<br>-25<br>-25<br>-25<br>-25<br>-25<br>-25<br>-25 | 3.64<br>3.64<br>3.57<br>3.61<br>3.47<br>3.47<br>3.47<br>3.63<br>3.63<br>3.61                         | 0,00<br>0,00<br>0,00<br>0,00<br>0,00<br>0,00<br>0,00<br>0,0 | 15.1<br>15.3<br>14.5<br>11.8<br>13.9<br>13.8<br>13.6<br>14.4<br>11.3                                         | 74<br>73<br>84<br>78<br>80<br>81<br>81<br>90<br>78                                                 |
| ngc_925-L-020.fit<br>ngc_925-L-019.fit<br>ngc_925-L-019.fit<br>ngc_925-L-011.fit<br>ngc_925-L-021.fit<br>ngc_925-L-022.fit<br>ngc_925-L-023.fit<br>ngc_925-L-015.fit<br>ngc_925-L-012.fit<br>ngc_925-L-024.fit                                                                                                    | 1.99<br>1.94<br>1.76<br>1.54<br>1.74<br>1.70<br>67<br>1.85<br>1.52<br>1.70                              | 3.5<br>5.6<br>5.0<br>1.4<br>3.7<br>3.6<br>2.9<br>0.0<br>1.9<br>1.2                                                                                                    | 1461<br>1512<br>1543<br>1613<br>1619<br>1626<br>1611<br>1611<br>1792<br>177                                                                | ·<br>·<br>·<br>·<br>·<br>·                                                                  |                                                                                             | 2.86<br>3.60<br>7.27<br>2.28<br>1.79<br>2.24<br>2.75<br>1.06<br>2.86<br>0.53                                 | 2,22<br>2,31<br>2,34<br>2,22<br>2,21<br>2,25<br>2,32<br>2,20<br>2,48<br>2,56                                 | 547<br>699<br>785<br>1006<br>953<br>1131<br>960<br>877<br>1026<br>960                              | 2018/09/14 00H45<br>2018/09/14 00H28<br>2018/09/12 00H23<br>2018/09/08 03H27<br>2018/09/14 03H03<br>2018/09/14 03H20<br>2018/09/14 03H20<br>2018/09/14 03H34<br>2018/09/12 03H14<br>2018/09/08 03H44<br>2018/09/14 03H53                                                             |                                      | 1<br>1<br>1<br>1<br>1<br>1<br>1<br>1<br>1<br>1<br>1<br>1                                    | 900<br>900<br>900<br>900<br>900<br>900<br>900<br>900<br>900<br>900 | -25<br>-25<br>-25<br>-25<br>-25<br>-25<br>-25<br>-25<br>-25<br>-25 | 3,64<br>3,57<br>3,61<br>3,47<br>3,47<br>3,47<br>3,63<br>3,61<br>3,47                                 | 0,00<br>0,00<br>0,00<br>0,00<br>0,00<br>0,00<br>0,00<br>0,0 | 15.1<br>15.3<br>14.5<br>11.8<br>13.9<br>13.8<br>13.6<br>14.4<br>11.3<br>13.5                                 | 74<br>73<br>84<br>78<br>80<br>81<br>81<br>90<br>78<br>81                                           |
| ngc_925-L-020.fit<br>ngc_925-L-019.fit<br>ngc_925-L-014.fit<br>ngc_925-L-011.fit<br>ngc_925-L-021.fit<br>ngc_925-L-022.fit<br>ngc_925-L-023.fit<br>ngc_925-L-015.fit<br>ngc_925-L-012.fit<br>ngc_925-L-012.fit<br>ngc_925-L-016.fit                                                                                                    | 1.99<br>94<br>1.76<br>1.54<br>1.74<br>1.70<br>67<br>1.65<br>1.52<br>1.70<br>1.59                        | 3.5<br>5.6<br>5.0<br>1.4<br>3.7<br>3.6<br>2.9<br>0.0<br>1.9<br>1.2<br>2.5                                                                                                    | 1461<br>1512<br>1543<br>1613<br>1619<br>1626<br>1611<br>1641<br>1792<br>1777<br>1928                                                       | ·<br>·<br>·<br>·<br>·<br>·<br>·<br>·                                                        |                                                                                             | 2.86<br>3.60<br>7.27<br>2.28<br>1.79<br>2.24<br>2.75<br>1.06<br>2.86<br>0.53<br>2.87                         | 2,22<br>2,31<br>2,34<br>2,22<br>2,21<br>2,25<br>2,32<br>2,20<br>2,48<br>2,56<br>2,53                         | 547<br>699<br>785<br>1006<br>953<br>1131<br>960<br>877<br>1026<br>960<br>547                       | 2018/09/14 00H45<br>2018/09/14 00H28<br>2018/09/08 03H27<br>2018/09/08 03H27<br>2018/09/14 03H03<br>2018/09/14 03H20<br>2018/09/14 03H20<br>2018/09/12 03H14<br>2018/09/12 03H44<br>2018/09/14 03H53<br>2018/09/12 03H31                                                             |                                      | 1<br>1<br>1<br>1<br>1<br>1<br>1<br>1<br>1<br>1<br>1<br>1<br>1<br>1                          | 900<br>900<br>900<br>900<br>900<br>900<br>900<br>900<br>900<br>900 | -25<br>-25<br>-25<br>-25<br>-25<br>-25<br>-25<br>-25<br>-25<br>-25 | 3,64<br>3,64<br>3,57<br>3,61<br>3,47<br>3,47<br>3,63<br>3,61<br>3,47<br>3,63                         | 0,00<br>0,00<br>0,00<br>0,00<br>0,00<br>0,00<br>0,00<br>0,0 | 15.1<br>15.3<br>14.5<br>11.8<br>13.9<br>13.8<br>13.6<br>14.4<br>11.3<br>13.5<br>14.4                         | 74<br>73<br>84<br>78<br>80<br>81<br>81<br>90<br>78<br>81<br>90                                     |
| Ingc_925L-020fit<br>ngc_925L-019fit<br>ngc_925L-011fit<br>ngc_925L-011fit<br>ngc_925L-011fit<br>ngc_925L-022fit<br>ngc_925L-022fit<br>ngc_925L-015fit<br>ngc_925L-012fit<br>ngc_925L-012fit<br>ngc_925L-016fit<br>ngc_925L-017fit                                                                                                    | 1.99<br>94<br>1.54<br>1.54<br>1.74<br>1.70<br>67<br>1.65<br>1.52<br>1.70<br>1.59<br>1.52                | 3.5<br>5.6<br>5.0<br>1.4<br>3.7<br>3.6<br>2.9<br>0.0<br>1.9<br>1.2<br>2.5<br>3.0                                                                                                    | 1461<br>1512<br>1543<br>1613<br>1619<br>1626<br>1611<br>1611<br>1792<br>1777<br>1928<br>2176                                               | ·<br>·<br>·<br>·<br>·<br>·<br>·<br>·<br>·<br>·<br>·<br>·<br>·                               | -<br>-<br>-<br>-<br>-<br>-<br>-<br>-<br>-<br>-<br>-<br>-<br>-<br>-<br>-<br>-<br>-<br>-<br>- | 2.86<br>3.60<br>7.27<br>2.28<br>1.79<br>2.24<br>2.75<br>1.06<br>2.86<br>0.53<br>2.87<br>3.95                 | 2,22<br>2,31<br>2,34<br>2,22<br>2,21<br>2,25<br>2,32<br>2,20<br>2,48<br>2,56<br>2,53<br>2,75                 | 547<br>699<br>785<br>1006<br>953<br>1131<br>960<br>877<br>1026<br>960<br>547<br>445                | 2018/09/14 00H45<br>2018/09/14 00H28<br>2018/09/08 03H27<br>2018/09/08 03H27<br>2018/09/14 03H03<br>2018/09/14 03H36<br>2018/09/14 03H36<br>2018/09/12 03H14<br>2018/09/08 03H44<br>2018/09/12 03H31<br>2018/09/12 03H31                                                             |                                      | 1<br>1<br>1<br>1<br>1<br>1<br>1<br>1<br>1<br>1<br>1<br>1<br>1<br>1<br>1<br>1                | 900<br>900<br>900<br>900<br>900<br>900<br>900<br>900<br>900<br>900 | -25<br>-25<br>-25<br>-25<br>-25<br>-25<br>-25<br>-25<br>-25<br>-25 | 3,64<br>3,64<br>3,57<br>3,61<br>3,47<br>3,47<br>3,63<br>3,61<br>3,47<br>3,63<br>3,63<br>3,63         | 0,00<br>0,00<br>0,00<br>0,00<br>0,00<br>0,00<br>0,00<br>0,0 | 15.1<br>15.3<br>14.5<br>11.8<br>13.9<br>13.8<br>13.6<br>14.4<br>11.3<br>13.5<br>14.4<br>14.5                 | 74<br>73<br>84<br>78<br>80<br>81<br>81<br>90<br>78<br>81<br>90<br>90                               |
| ngc_925L-020 fit           ngc_925L-019 fit           ngc_925L-011 fit           ngc_925L-021 fit           ngc_925L-021 fit           ngc_925L-022 fit           ngc_925L-023 fit           ngc_925L-010 fit           ngc_925L-021 fit           ngc_925L-021 fit           ngc_925L-021 fit           ngc_925L-012 fit           ngc_925L-012 fit           ngc_925L-016 fit           ngc_925L-016 fit           ngc_925L-017 fit           ngc_925L-017 fit | 1.99<br>94<br>1.54<br>1.54<br>1.70<br>67<br>1.65<br>1.52<br>1.70<br>1.59<br>1.52<br>1.57                | 3.5<br>5.6<br>5.0<br>1.4<br>3.7<br>3.6<br>2.9<br>0.0<br>1.9<br>1.2<br>2.5<br>3.0<br>2.7                                                                                                    | 1461<br>1512<br>1543<br>1613<br>1619<br>1626<br>1611<br>1611<br>1792<br>1777<br>1928<br>2176<br>4126                                       | -<br>-<br>-<br>-<br>-<br>-<br>-<br>-<br>-<br>-<br>-<br>-<br>-<br>-<br>-<br>-<br>-<br>-<br>- | -<br>-<br>-<br>-<br>-<br>-<br>-<br>-<br>-<br>-<br>-<br>-<br>-<br>-<br>-<br>-<br>-<br>-<br>- | 2,86<br>3,60<br>7,27<br>2,28<br>1,79<br>2,24<br>2,75<br>1,06<br>2,86<br>0,53<br>2,87<br>3,95<br>2,96         | 2,22<br>2,31<br>2,34<br>2,22<br>2,21<br>2,25<br>2,32<br>2,20<br>2,48<br>2,56<br>2,53<br>2,75<br>3,53         | 547<br>699<br>785<br>1006<br>953<br>1131<br>960<br>877<br>1026<br>960<br>547<br>445<br>1036        | 2018/09/14 00H45<br>2018/09/14 00H28<br>2018/09/12 00H23<br>2018/09/08 03H27<br>2018/09/14 03H03<br>2018/09/14 03H36<br>2018/09/14 03H36<br>2018/09/12 03H14<br>2018/09/08 03H44<br>2018/09/12 03H31<br>2018/09/12 03H31<br>2018/09/12 03H47<br>2018/09/08 04H01                     |                                      | 1<br>1<br>1<br>1<br>1<br>1<br>1<br>1<br>1<br>1<br>1<br>1<br>1<br>1<br>1<br>1<br>1<br>1      | 900<br>900<br>900<br>900<br>900<br>900<br>900<br>900<br>900<br>900 | -25<br>-25<br>-25<br>-25<br>-25<br>-25<br>-25<br>-25<br>-25<br>-25 | 3,64<br>3,64<br>3,57<br>3,61<br>3,47<br>3,47<br>3,63<br>3,61<br>3,47<br>3,63<br>3,63<br>3,63<br>3,61 | 0,00<br>0,00<br>0,00<br>0,00<br>0,00<br>0,00<br>0,00<br>0,0 | 15.1<br>15.3<br>14.5<br>11.8<br>13.9<br>13.8<br>13.6<br>14.4<br>11.3<br>13.5<br>14.4<br>14.5<br>14.4         | 74<br>73<br>84<br>78<br>80<br>81<br>81<br>90<br>78<br>81<br>90<br>90<br>78                         |
| Ingc_925-L-020.fit<br>ngc_925-L-019.fit<br>ngc_925-L-014.fit<br>ngc_925-L-011.fit<br>ngc_925-L-021.fit<br>ngc_925-L-022.fit<br>ngc_925-L-012.fit<br>ngc_925-L-012.fit<br>ngc_925-L-012.fit<br>ngc_925-L-016.fit<br>ngc_925-L-017.fit<br>ngc_925-L-013.fit<br>ngc_925-L-013.fit<br>ngc_925-L-018.fit                                                                                                    | 1.99<br>94<br>1.7<br>1.54<br>1.74<br>1.70<br>67<br>1.65<br>1.52<br>1.70<br>1.59<br>1.52<br>1.57<br>1.51 | 3.5<br>5.6<br>5.0<br>1.4<br>3.7<br>3.6<br>2.9<br>0.0<br>1.9<br>1.2<br>2.5<br>3.0<br>2.7<br>1.8                                                                                                    | 1461<br>1512<br>1543<br>1613<br>1619<br>1626<br>161<br>161<br>1641<br>1792<br>1641<br>1792<br>1777<br>1928<br>2176<br>4126<br>4126<br>4724 | -<br>-<br>-<br>-<br>-<br>-<br>-<br>-<br>-<br>-<br>-<br>-<br>-<br>-<br>-<br>-<br>-<br>-<br>- | -<br>-<br>-<br>-<br>-<br>-<br>-<br>-<br>-<br>-<br>-<br>-<br>-<br>-<br>-<br>-<br>-<br>-<br>- | 2.86<br>3.60<br>7.27<br>2.28<br>1.79<br>2.24<br>2.75<br>1.06<br>2.86<br>0.53<br>2.87<br>3.95<br>2.96<br>1.32 | 2,22<br>2,31<br>2,34<br>2,22<br>2,21<br>2,25<br>2,32<br>2,20<br>2,48<br>2,53<br>2,53<br>2,75<br>3,53<br>3,51 | 547<br>699<br>785<br>1006<br>953<br>1131<br>960<br>877<br>1026<br>960<br>547<br>445<br>1036<br>462 | 2018/09/14 00H45<br>2018/09/14 00H28<br>2018/09/12 00H23<br>2018/09/08 03H27<br>2018/09/14 03H03<br>2018/09/14 03H20<br>2018/09/14 03H36<br>2018/09/12 03H14<br>2018/09/12 03H14<br>2018/09/12 03H31<br>2018/09/12 03H31<br>2018/09/12 03H41<br>2018/09/12 03H41<br>2018/09/12 03H41 |                                      | 1<br>1<br>1<br>1<br>1<br>1<br>1<br>1<br>1<br>1<br>1<br>1<br>1<br>1<br>1<br>1<br>1<br>1<br>1 | 900<br>900<br>900<br>900<br>900<br>900<br>900<br>900<br>900<br>900 | -25<br>-25<br>-25<br>-25<br>-25<br>-25<br>-25<br>-25<br>-25<br>-25 | 3,64<br>3,64<br>3,57<br>3,61<br>3,47<br>3,47<br>3,63<br>3,61<br>3,47<br>3,63<br>3,63<br>3,61<br>3,63 | 0,00<br>0,00<br>0,00<br>0,00<br>0,00<br>0,00<br>0,00<br>0,0 | 15.1<br>15.3<br>14.5<br>11.8<br>13.9<br>13.8<br>13.6<br>14.4<br>11.3<br>13.5<br>14.4<br>14.5<br>11.1<br>14.6 | 74<br>73<br>84<br>78<br>80<br>81<br>81<br>90<br>78<br>81<br>90<br>90<br>78<br>81<br>90<br>90<br>78 |

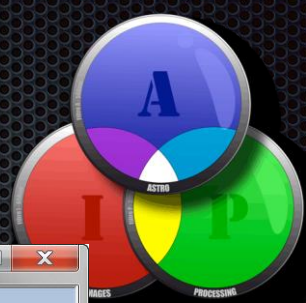

### FORMES DES GRADIENTS

#### ● Linéaires

Eclairage public

#### Ocirculaires

- Flats mal corrigés
- Vignetage supérieur à 50%

#### ● Évolutifs

- Position de la lune en fonction de la session
- Position de l'objet en fonction de la session

#### **⊙** complexes

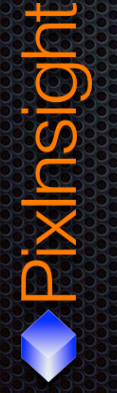

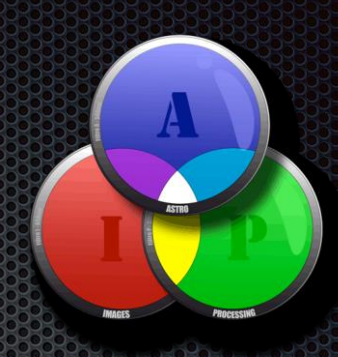

# PRINCIPE DU RETRAIT

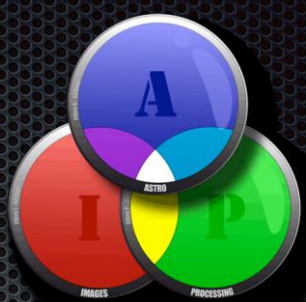

• Travailler sur une image **RGB** ou L linéaire

- Omodéliser le fond de ciel optimum de l'image par une fonction mathématique
- Supprimer les gradients qui sont dessus, soit par soustraction soit par division

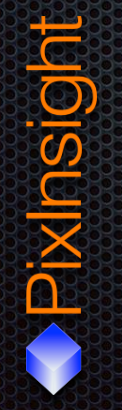

# AUTOMATIC BACKGROUND EXTRACTOR

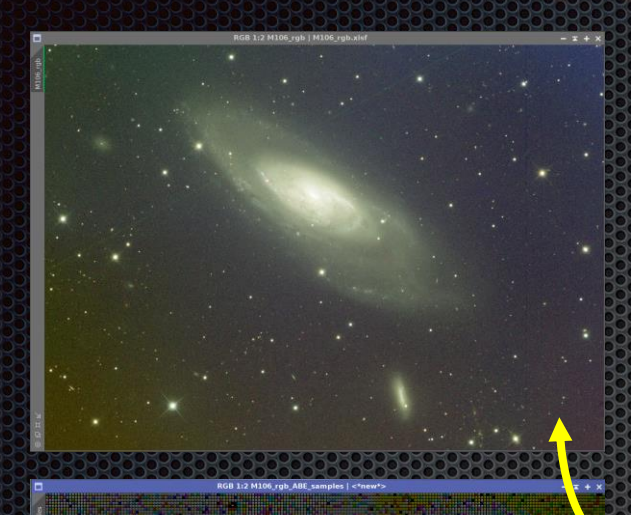

| Automati                | Backgro       | oundExtractor                                            | *     |
|-------------------------|---------------|----------------------------------------------------------|-------|
| Sample Generation and   | Rejectio      | n                                                        | \$    |
| - Sample Generation -   |               |                                                          |       |
| Box size:               | 5             | ] mQ=======                                              |       |
| Box separation:         | 5             | ]=0                                                      |       |
| Global Rejection        |               |                                                          |       |
| Deviation:              | 0.600         | ] =::::::::::::::::::::::::::::::::::::                  |       |
| Unbalance:              | 10.00         | ]=0                                                      |       |
| — Use Brightness I      | imits —       |                                                          |       |
| Shadows:                | 0.0000        | 0                                                        |       |
| Highlights:             | 1.0000        | ]                                                        |       |
| Local Rejection         |               |                                                          |       |
| Tolerance:              | 0.200         | 0                                                        |       |
| Minimun valid fraction: | 0.050         |                                                          | ;     |
|                         | Draw s        | sample boxes 🗹 Just try sa                               | mples |
| nterpolation and Outpu  | ıt            |                                                          | \$    |
| Function degree:        | 4 ‡           |                                                          |       |
| Downsampling factor:    | 2.00          | ]                                                        |       |
| Model sample format:    | 32-bit IE     | EE 754 floating point                                    | V     |
| - Evaluate backgro      | und funct     | ion                                                      |       |
| Comparison Factor:      | 10.0          | ]                                                        |       |
| arget Image Correctio   | n             |                                                          | 1     |
| Correction:             | Subtracti     | ion                                                      |       |
|                         |               | Normalize     Discard background     Replace target imag | model |
| Identifier-             | <auto></auto> |                                                          |       |
| incitemet.              |               |                                                          |       |
| Sample format:          |               | target                                                   |       |

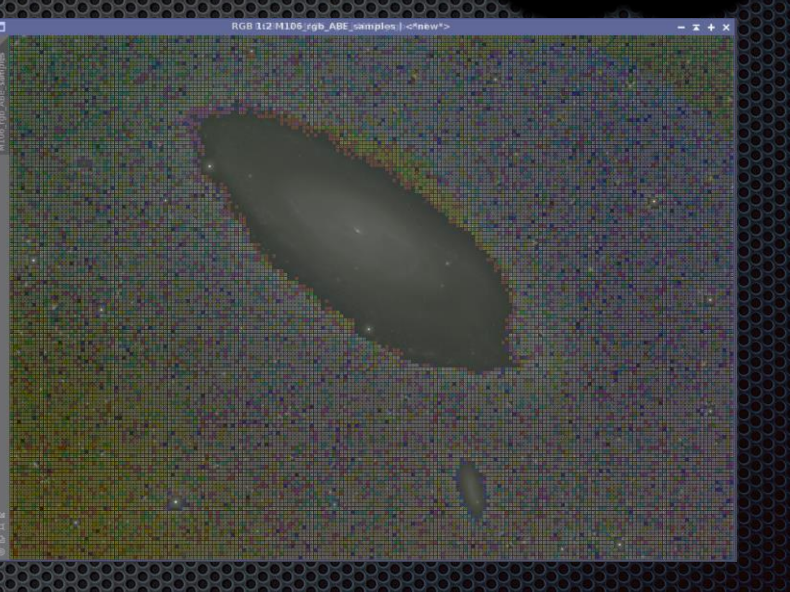

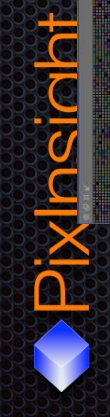

### AUTOMATIC BACKGROUND EXTRACTOR

|           | Automatic                     | Backgro                   | oundExtractor                                                                           | ×             |
|-----------|-------------------------------|---------------------------|-----------------------------------------------------------------------------------------|---------------|
| Sample    | Generation and                | Rejectio                  | n                                                                                       | \$            |
| - Samp    | e Generation -                | -                         |                                                                                         |               |
|           | Box size:                     | 5                         | •O                                                                                      |               |
|           | Box separation:               | 5                         | ]=0:                                                                                    |               |
| Globa     | Rejection                     |                           |                                                                                         |               |
|           | Deviation:                    | 0.600                     |                                                                                         |               |
|           | Unbalance:                    | 10.00                     |                                                                                         |               |
| - U U     | se Brightness L               | imits —                   |                                                                                         |               |
|           | Shadows:                      | 0.0000                    | 0                                                                                       |               |
|           | Highlights:                   | 1.0000                    | ]                                                                                       |               |
| Local     | Rejection                     |                           |                                                                                         |               |
|           | Tolerance:                    | 0.200                     | 0                                                                                       |               |
| Minimu    | in valid fraction:            | 0.050                     |                                                                                         |               |
|           |                               | Draw 9                    | ample boxes 🗌 lust try s                                                                | amples        |
| Interpola | ation and Outpu               | ıt                        |                                                                                         | *             |
| F         | unction degree:               | 4                         |                                                                                         |               |
| Down      | sampling factor:              | 2.00                      |                                                                                         |               |
| Model     | sample format:                | 32-bit IE                 | EE 754 floating point                                                                   |               |
|           | aluate backgro                | und funct                 | ion                                                                                     |               |
| Con       | nparison Factor:              | 10.0                      | ]                                                                                       |               |
| Target I  | mage Correctio                | n                         |                                                                                         | 1             |
|           | Correction:                   | Subtract                  | ion                                                                                     |               |
|           |                               |                           |                                                                                         |               |
|           |                               |                           | Normalize     Discard background     Replace target imag                                | model         |
|           | Identifier:                   | <auto></auto>             | <ul> <li>Normalize</li> <li>Discard background</li> <li>Replace target image</li> </ul> | model<br>Je   |
|           | Identifier:<br>Sample format: | <auto><br/>Same as</auto> | Normalize     Discard background     Replace target imag target                         | l model<br>je |

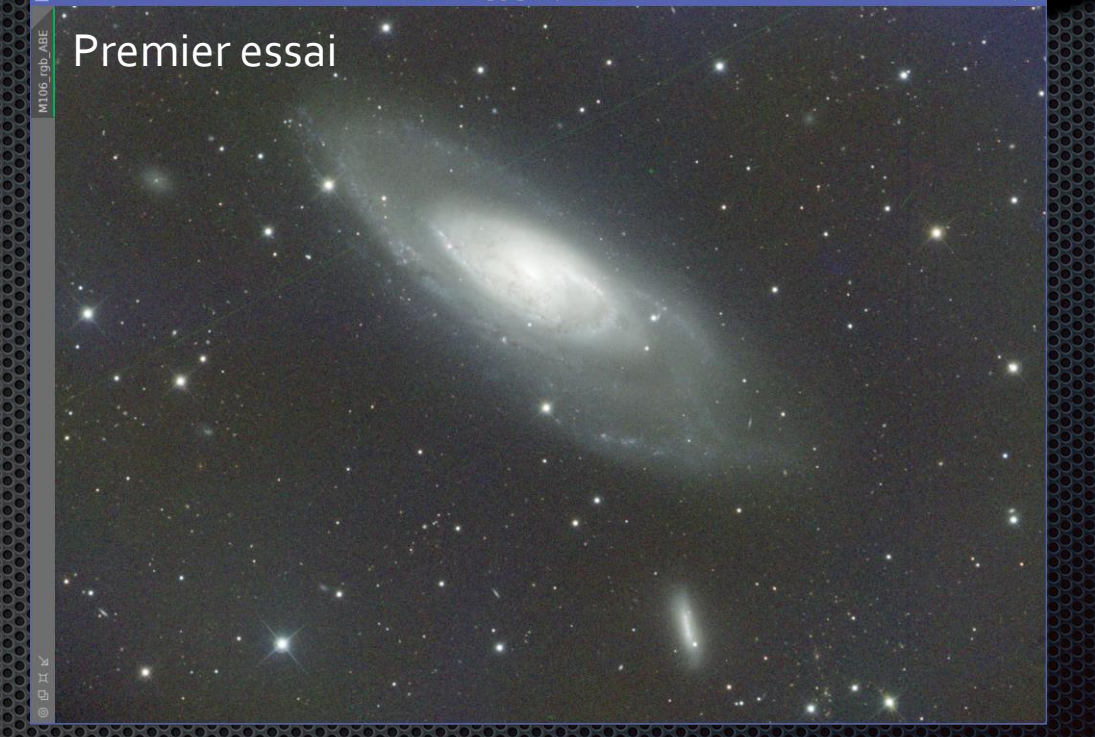

RGB 1:2 M106 rgb ABE | <\*new\*

 Ne pas hésiter à faire des process ABE successifs

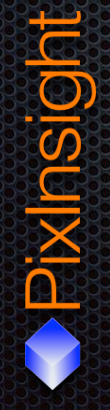

# DYNAMIC BACKGROUND EXTRACTION

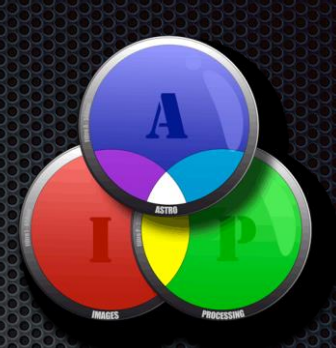

# Process plus intuitif et manuelPlus performant sur gradients complexes

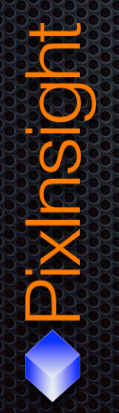

### DYNAMIC BACKGROUND EXTRACTION - 1ERE ÉTAPE

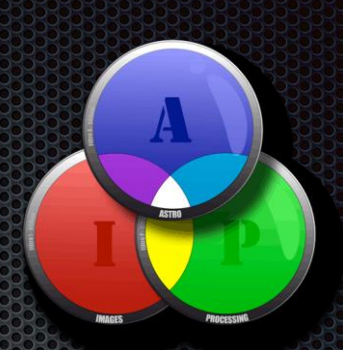

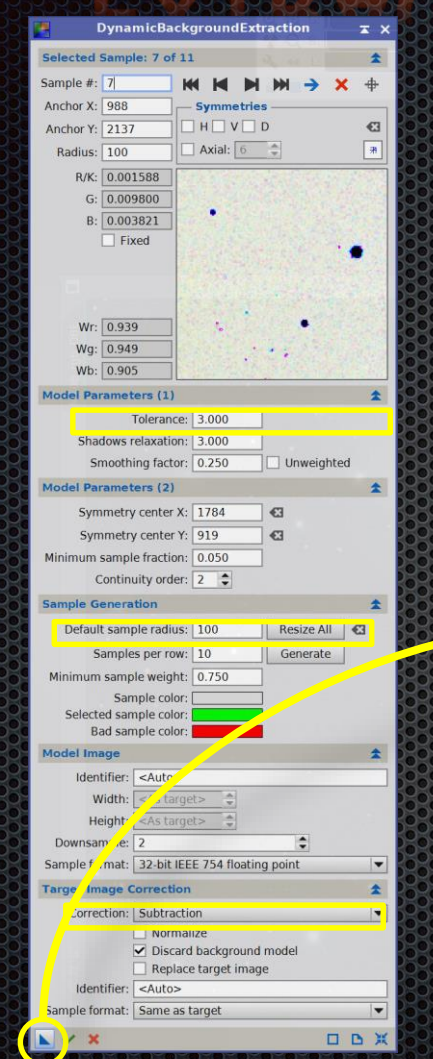

- Ouvrez le process DBE
- Cliquez dans l'image
- O Déplacez le centre de la croix qui définit le centre du gradient
- Modifiez la tolérance du DBE
- Modifiez le sample radius
- O Correction : substraction

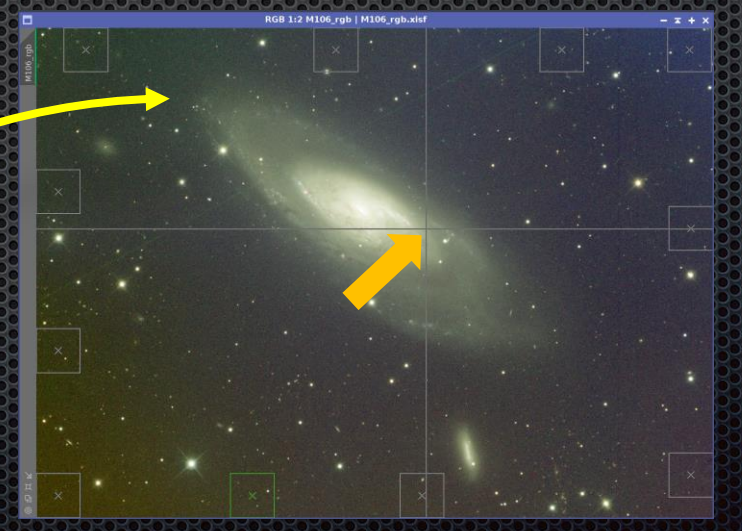

# DYNAMIC BACKGROUND EXTRACTION - 2EM ÉTAPE

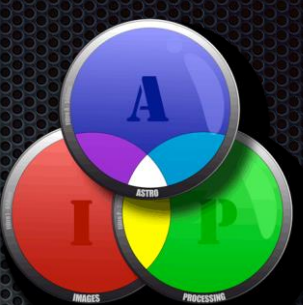

OAnalysez votre résultat

 Ajouter des points là où il est nécessaire de corriger

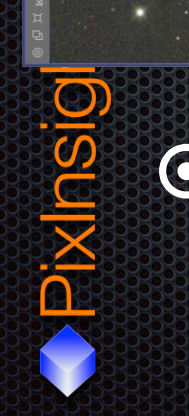

• Et relancez le process DBE autant de fois que nécessaire

# PHOTOMETRIC-COLOR-CALIBRATION

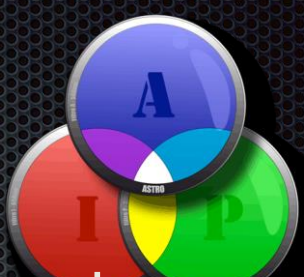

Obalance des blancs aux images du ciel profond basées sur les mesures photométriques des étoiles

• A appliquer APRES retrait du gradient

OLes index de couleurs sont calculés à l'aide de deux paires de filtres différentes utilisées dans le catalogue APASS:

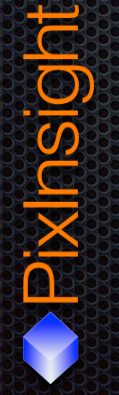

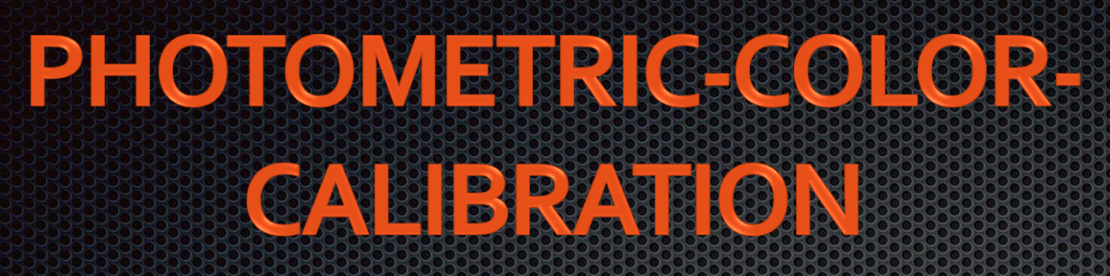

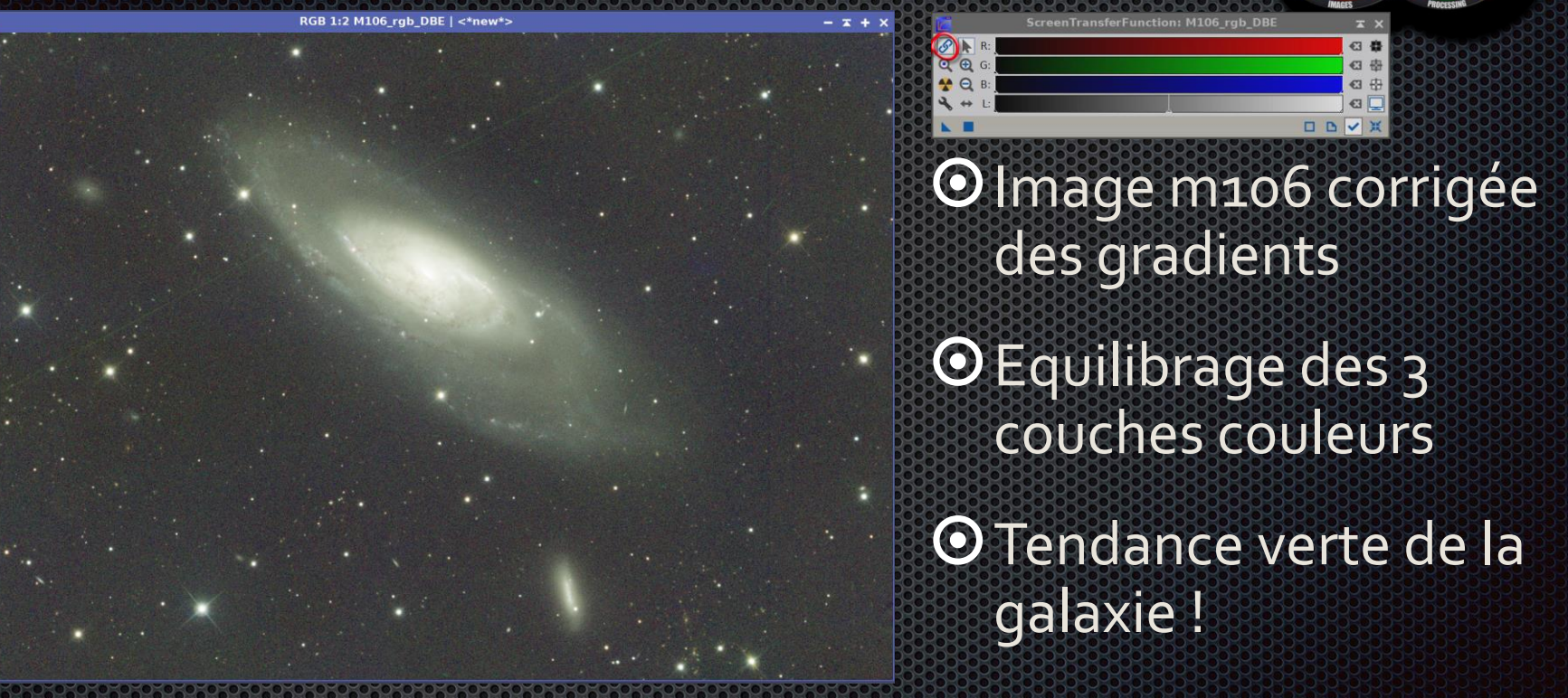

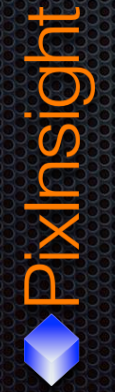

### PHOTOMETRIC-COLOR-

#### **CALIBRATION**

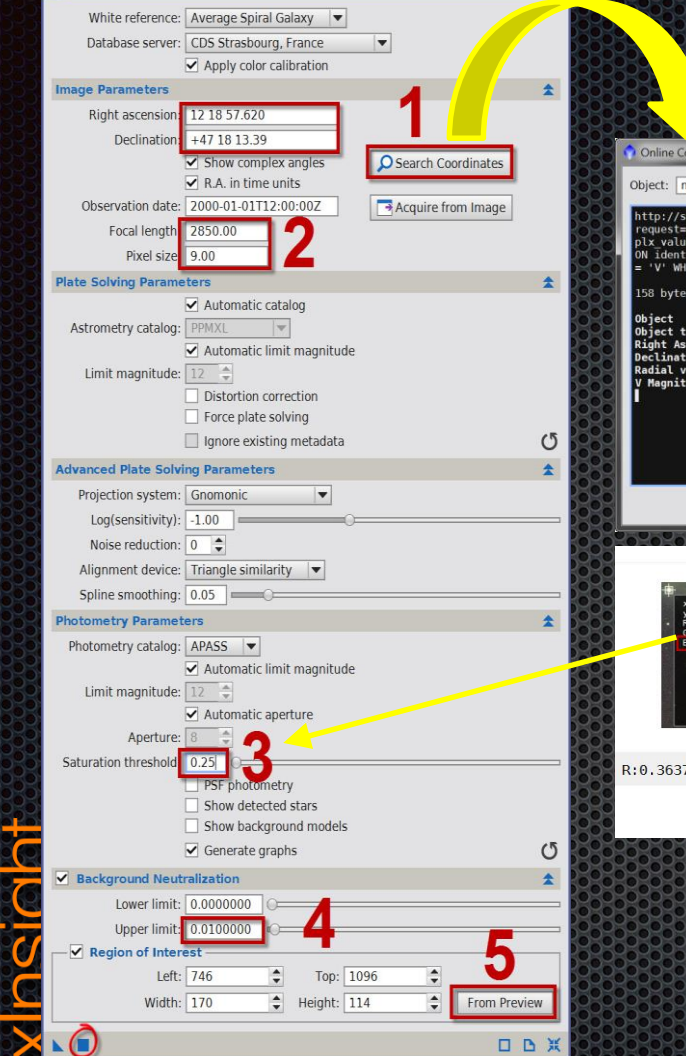

**PhotometricColorCalibration** 

x x

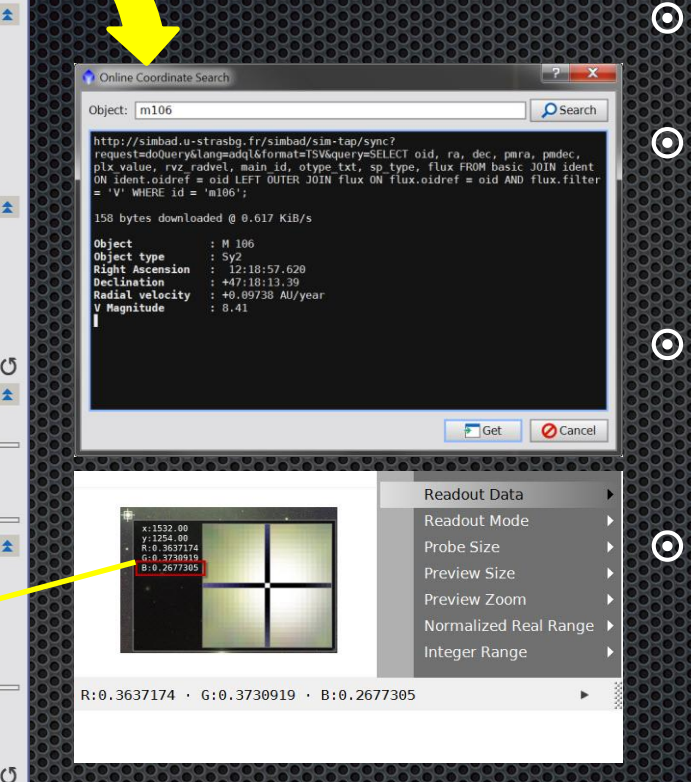

- Pas de mesure d'étoiles saturées ou trop claires.
- limite du « Saturation threshold » doit être juste en dessous de la zone la plus faible mesurée [3]
- Valeurs doivent être inférieures à celles que vous choisirez dans le paramètre « Upper limit » du Background Neutralisation ». (4)
  - En **5**, vous pouvez vous servir d'une zone « preview » enregistrée précédemment et qui vous servira de zone pour le calcul du fond de ciel. Choisissez correctement cette zone de fond de ciel et n'incluez pas d'étoiles aussi petites soientelles

#### PHOTOMETRIC-COLOR-CALIBRATION

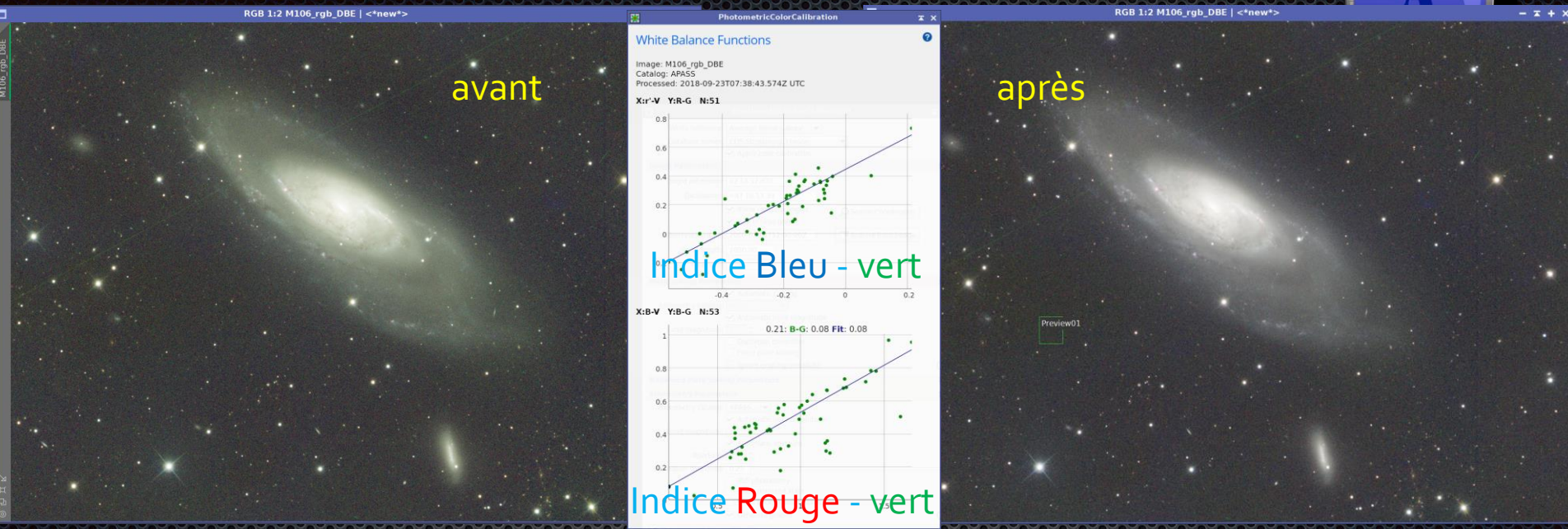

• Voici le graphique du traitement de la galaxie M106.

- L'axe des X représente l'indice de couleur des étoiles du catalogue APASS et l'axe Y représente l'indice de couleur des étoiles de votre image.
- Le premier graphique est l'indice de couleur bleu moins vert de l'image comparé à l'indice de couleur « Johnson B - Johnson V » du catalogue APASS et le deuxième graphique est l'indice de couleur rouge moins vert comparé à l'indice de couleur « Sloan r' - Johnson V » du catalogue APASS.